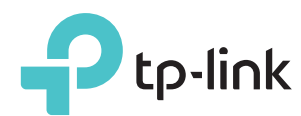

# かんたん設定ガイド

適用製品: RE450

### **LEDの説明**

### ((RE)

青く点灯: 中継器がルーターのWi-Fiと接続してお り、適切な位置に設置されています。 赤く点灯: 中継器の設置位置に問題があります。 ルーターの近くに再配置をしてください。 点滅: 中継器がルーターのWi-Fiと接続中です。 オフ: Wi-Fiに接続されていません。

#### 2.4GHz/5GHz

オン: 中継機はメインルーターの2.4/5Gの Wi-Fiに接続しています。 オフ: ルーターのWi-Fiと接続されていませ ho

#### POWER (電源)

オン:中継器の電源が入っている。 **点滅:**中継器が処理中です。 オフ:中継器の電源が入っていません。

### ボタンの説明

LEDボタン: LEDボタンを押すことですべてのLEDが点/消灯します。 Power(電源)ボタン:電源ボタンを押すことで中継器の電源の入/切を切り替えます。

## オプション1 ウェブブラウザを使用したクイックセットアップ

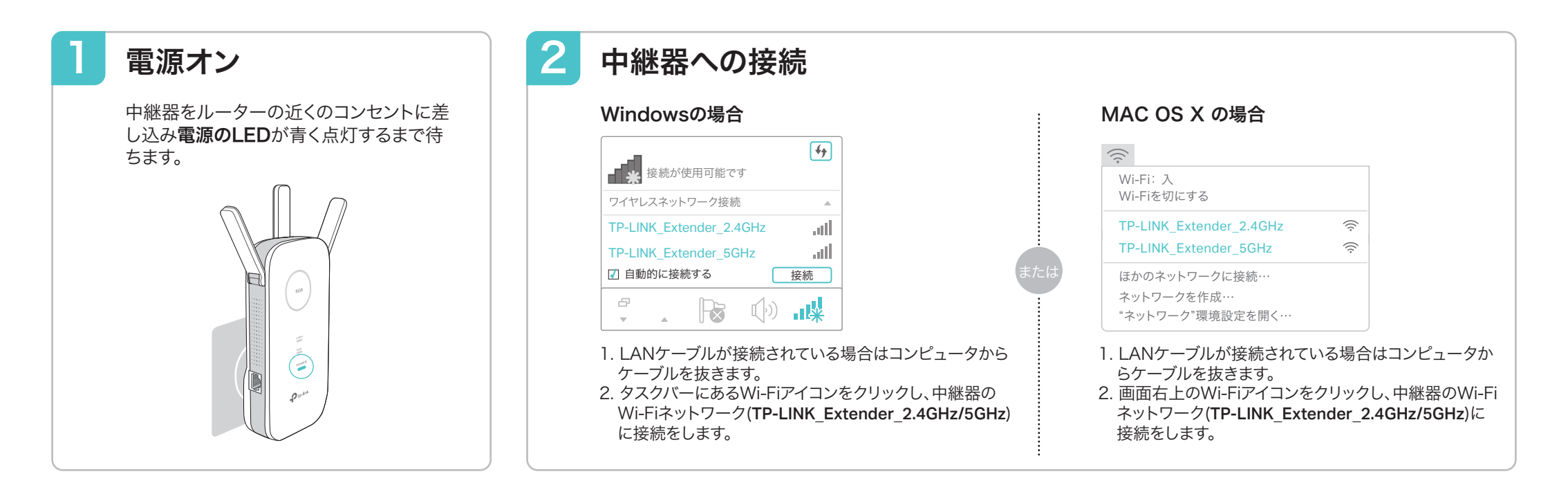

設定

ブラウザ(Internet Explorer、Safari、Firefox、Google Chrome、ブラウザ)を起動し、アドレスバーに http://tplinkrepeater.net stat http://192.168.0.254 と入力し管理画面を開き、ログ インをしてください。その後、次回以降のログインに使用する ログインパスワードを作成して[開始]をクリックしてください。

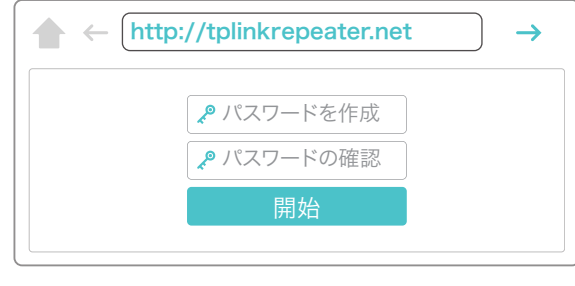

- 2 お使いのルーターの2.4GHz Wi-Fiネットワークを 選択し、そのルーターのパスワードを入力してくださ い。
  - 次の5GHz Wi-Fiネットワーク設定も同様です。

|         |      | 5GHzホスト          | ネットワーク    |                   | 要約                                    |  |
|---------|------|------------------|-----------|-------------------|---------------------------------------|--|
|         |      |                  | ワイヤレス設定   |                   | •                                     |  |
| .4GHZ/I | いへトイ | ジトワーク            |           |                   |                                       |  |
| 2.4GF   | Izホス | トネットワークを選択するか、こ  | のネットワークを2 | くキップしてください。       |                                       |  |
|         | ID   | SSID             | 信号        | MACアドレス           | セキュリティ                                |  |
| ۲       | 1    | My_Home          | atl       | 30:B5:C1:33:99:76 | ð 🔒                                   |  |
|         |      | ホストの2.4GHzパスワード: | 12345678  | 次へ                |                                       |  |
| ۲       | 2    | TP_Link_123456   | att       | 23:B5:C0:30:90:06 | 6                                     |  |
|         |      |                  |           |                   | · · · · · · · · · · · · · · · · · · · |  |

ご使用のルーターが5GHzに対応していない場合 は[スキップ]をクリックしてください。

3 ルーターのSSID(Wi-Fiの名前)をそのまま保持するか、 中継器専用のSSIDを作成をして[次へ]をクリックしてく ださい。

|                 | 5GHzホストネットワーク   | 7             | 要約 |
|-----------------|-----------------|---------------|----|
| •               | •               |               |    |
| 2.4GHzホストネットワーク |                 | ワイヤレス設定       |    |
| 拡張 2.4GHz SSID: | My_Home         | (ホストSSIDのコピー) |    |
|                 | □ SSIDブロードキャストを | 非表示にする        |    |
| 拡張 2.4GHz パスワー  |                 | す。            |    |
| 拡張 5GHz SSID:   | My_Home_5G      | ホストSSIDのコピー   |    |
|                 |                 | dbate Trent 7 |    |
|                 |                 | 1.非衣示に9つ      |    |

4 ワイヤレス設定を確認のうえ[保存]をクリックしてください。 バーが100%になった時点で、2.4GHzおよび5GHzのLED

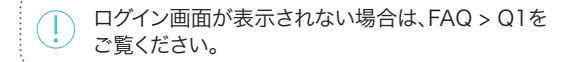

が点灯したら接続設定は完了なのでブラウザを閉じて配置 の変更を行ってください。

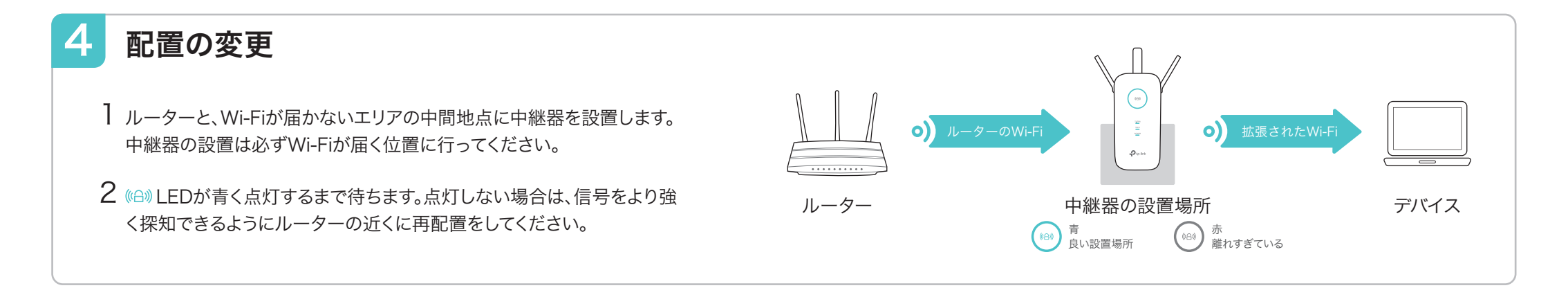

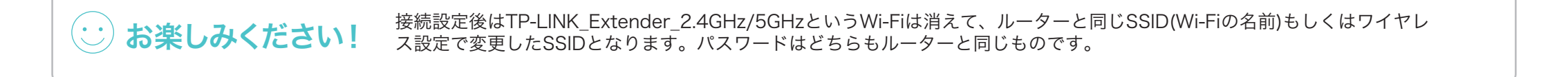

### オプション2 WPSボタンを使用したかんたん設定

WPS機能を使えば簡単にWi-Fiの範囲を拡張することが可能です。お使いのルーターにWPSボタンが備わっている場合はこちらをご利用のうえ設定を行われることをお勧めいたします。ボタンは一般的にこのような見た目 🕜 | 🖙 | 💱 をしています。ボタンが無い場合、または接続が出来ない場合はオプション1の設定を行ってください。

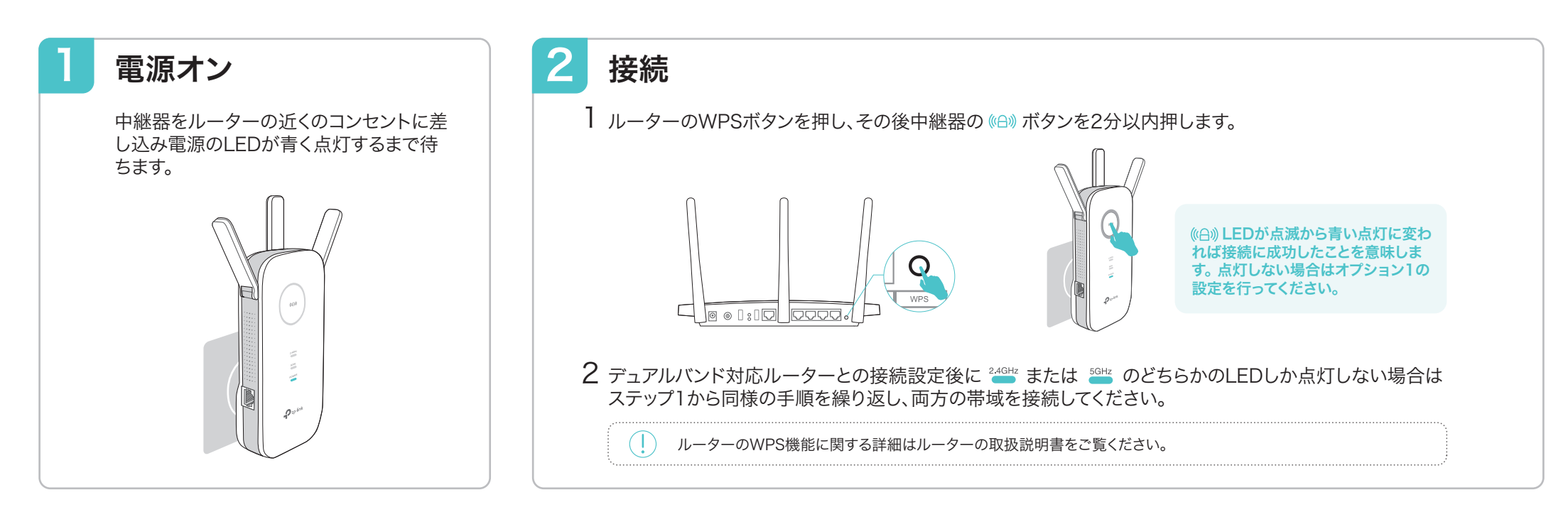

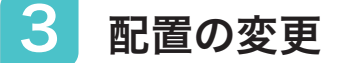

- Ⅰ ルーターと、Wi-Fiが届かないエリアの中間地点に中継器を設置します。 中継器の設置は必ずWi-Fiが届く位置に行ってください。
- 2 (A) LEDが青く点灯するまで待ちます。点灯しない場合は、信号をより強く探知できるようにルーターの近くに再配置をしてください。

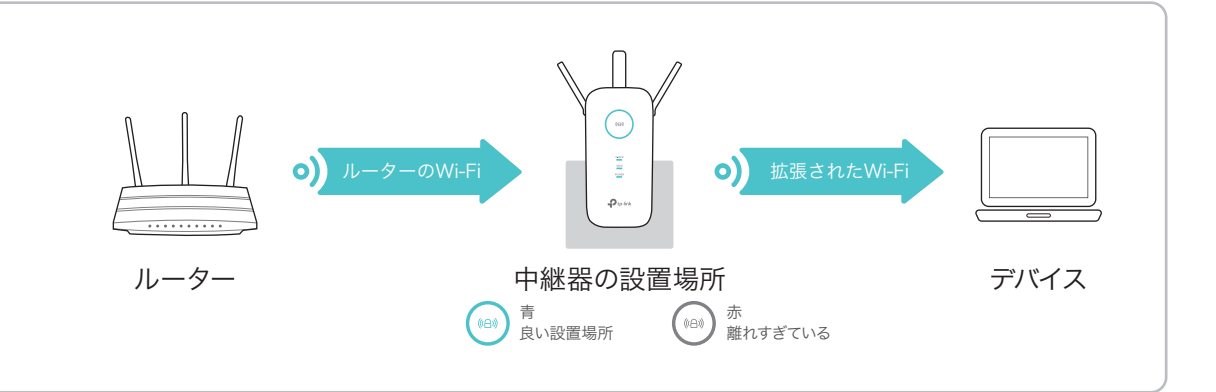

**お楽しみください!** 接続設定後はTP-LINK\_Extender\_2.4GHz/5GHzというWi-Fiは消えて、ルーターと同じSSID(Wi-Fiの名前)となります。 パスワードはルーターと同じものです。

### エンターテイメントアダプター

中継器はブルーレイレコーダーやゲーム機やスマートTVなどの有線接続しかできない機器に使用するワイヤレスアダプター(子機)としても利用可能です。

オプション1または2で中継器とルーターを接続した後、中継器と機器をLANケーブルで接続をして使用します。

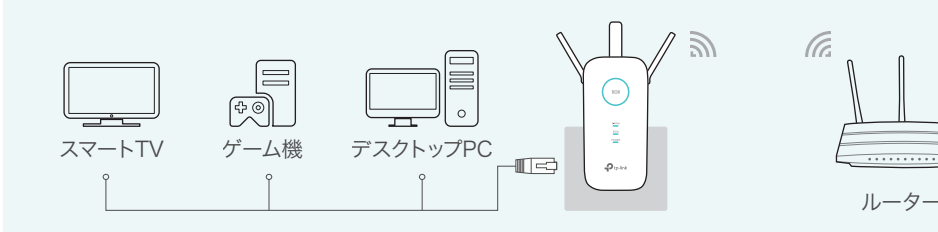

### TP-Link アプリ「Tether」

アプリ「Tether」を使えばiOSもしくはアンドロイドデバイスから簡単かつ直感的にア クセスと管理が可能になります。

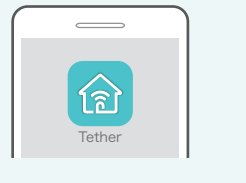

中継器の設定

○ ワイヤレス設定の変更

└──── 好ましくないデバイスのブロック

### はじめかた

1. Apple App StoreもしくはGoogle PlayストアからTetherアプリをダウンロードします。

LEDのオン/オフ

2. デバイスが中継器かメインルーターとWi-Fiで接続されていることをご確認ください。

3. アプリを起動しネットワークの管理ができます。

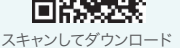

### よくある質問 (FAQ)

#### Q1. 中継器の管理画面を開けない場合はどうしたらいいですか?

- コンピューターが拡張されたWi-Fiに接続されていることをご確認ください。
- コンピューターがIPアドレスとDNSを自動的に取得する設定になっていることをご確認ください。
- アドレスバーにhttp://tplinkrepeater.netもしくはhttp://192.168.0.254と正しく入力され ていることを確認してください。
- 中継器をリセットの後、再設定を行ってください。再設定後も改善されない場合は www.tp-link.comのFAQをご覧ください。

#### Q2. 中継器をリセットするにはどうすればいいですか?

電源の入った中継器のリセットボタンをピンなどを使って長押しをします。するとLEDが一瞬点灯しますのでその後ボタンを離してください。

#### Q3. オプション1で設定を行ったが((A))LEDが赤・青どちらも点灯しない場合はどう すればいいですか?

- ・設定の際に誤ったルーターのパスワードを入力した可能性があります。中継器の管理画面にログインをしてパスワードをご確認のうえ再度お試しくださいませ。
- 中継器をリセットのうえ、再設定をお試しください。

#### Q4. ルーターのMACフィルタリングやアクセスコントロールを有効にしています。 中継器の設定と使用の前に何を行うべきですか?

• それらの機能が有効になっている場合は、まず初めにそれらを無効化する必要があります。その後、オプション1もしくは2に従って中継器の設定を行ってください。

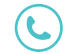

テクニカルサポートやその他の情報に関しては、http://www.tp-link.com/supportをご覧ください。